## Πληρωμή μέσω Paypal

Από την επιλογή Πληρωμή "με Paypal"

θα ανοίξει ένα popup παράθυρο όπου μπορείτε να κάνετε την πληρωμή μέσω Paypal

| <b>τ</b> Γ <sub>Ι</sub> | ραμματεία 🔻 Λογιστήριο 🝷 Ρυθμίσεις 👻 Υποστήρ                                                                                          | ιξη |       |
|-------------------------|----------------------------------------------------------------------------------------------------|-----|-------|
| ſ                       | Συνδεθείτε στον λογαριασμό PayPal - Google Chrome _ □                                                                                 | ×   |       |
|                         | paypal.com/signin?intent=checkout&ctxId=xo_ctx_16K64991RY97                                                                           | 4   |       |
| ετε clia<br>ραγγελ      | PayPal                                                                                                    | l   | JR    |
|                         | Πληρωμή μέσω PayPal                                                                                                    | Ш   |       |
|                         | Με τον λογαριασμό PayPal, πληροίτε τις προϋποθέσεις για<br>δωρεάν επιστροφή των εξόδων αποστολής, προστασία αγορών<br>και πολλά άλλα. |     |       |
|                         | Email ή αριθμός κινητού τηλεφώνου                                                                                                    | I   | βοήθε |
|                         | Κωδικός πρόσβασης                                                                                                    | I   |       |
|                         | Ξεχάσατε τον κωδικό πρόσβασης;                                                                                                    | H   |       |
| ορητοι                  | Σύνδεση                                                                                                    | I   |       |
|                         | ή                                                                                                    | I   |       |
|                         | Δημιουργία λογαριασμού                                                                                                    | IJ  |       |
|                         |                                                                                                    |     |       |
|                         | Еλληνικά   English   Français   Español   中文                                                                                          | Ŧ   |       |
|                         |                                                                                                    |     |       |

## Άμεση λήψη του τιμολογίου σας

Με την ολοκλήρωση της πληρωμής θα οδηγηθείτε αυτόματα στην οθόνη της Παραγγελίας, όπου μπορείτε να κατεβάσετε το Τιμολόγιο που αντιστοιχεί στην πληρωμή που μόλις πραγματοποιήσατε.

Όλα τα τιμολόγιά σας είναι πάντα διαθέσιμα στην επιλογή Menu → Ρυθμίσεις → Ιστορικό πληρωμών

always available in Menu  $\rightarrow$  Settings  $\rightarrow$  Payment History

## Σχετικά θέματα

- Πληρωμή με Κάρτα
- Τρόπος πληρωμής
- Πακέτα και χρεώσεις

From: https://docs.medisign.gr/ - **docs.medisign.gr** 

Permanent link: https://docs.medisign.gr/manual/pay-with-paypal

Last update: 2024/08/17 20:08

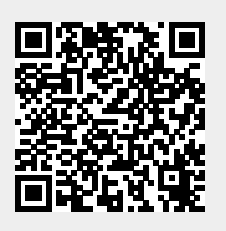